After you have completed payroll for a pay period, recording hours for both students who worked and students who were scheduled but unable to work, follow these steps to report which students are being paid for non-work due to COVID.

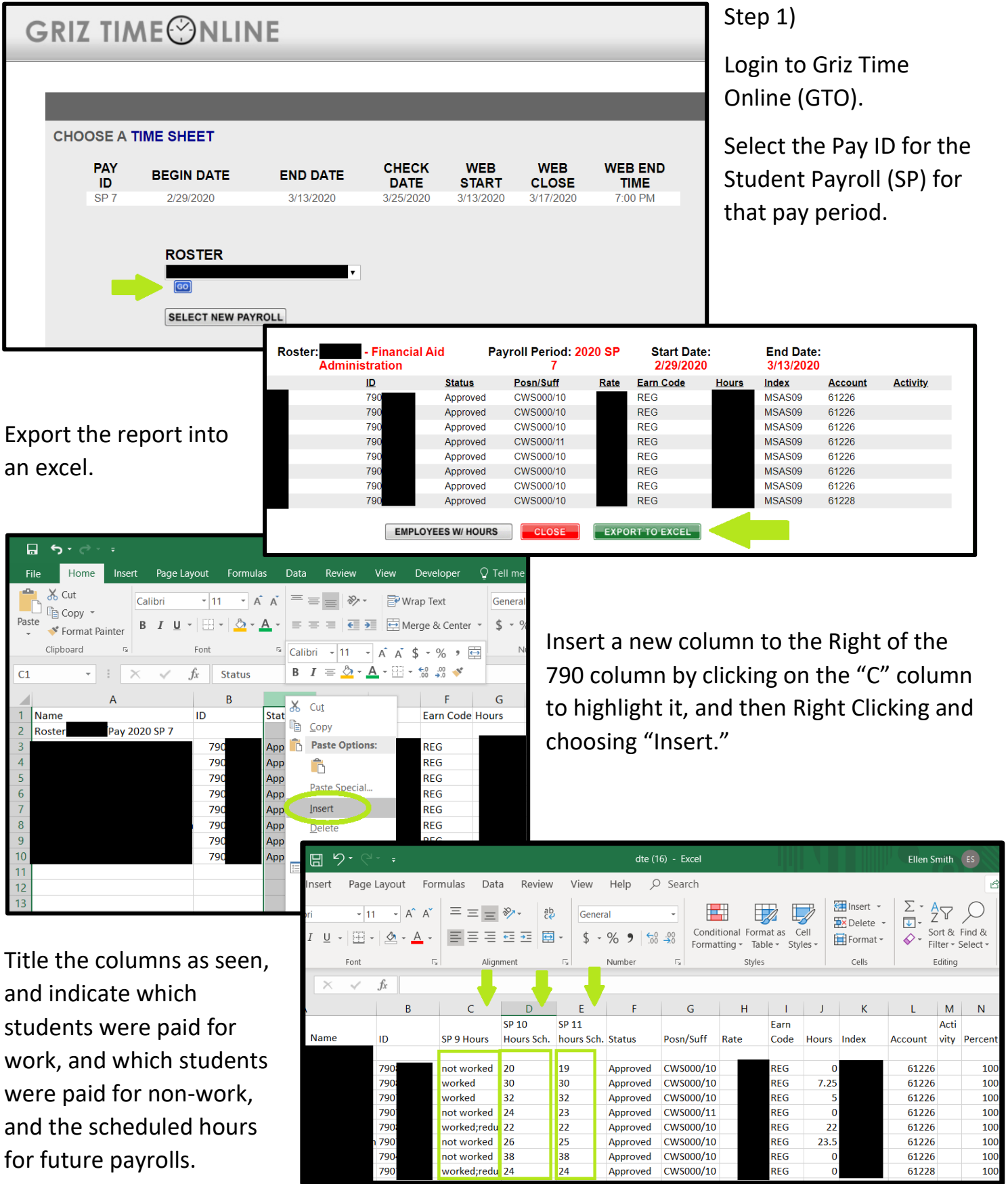